従事者共済会システム

## ■施設台帳ー施設一覧ー施設詳細

□ 施設情報の照会/登録 施設の追加は管理者 I Dのみ可能

| 東京都社会福祉協議                                                                                                    | 슾                                                                                                    |                                                                                                  |                                                                                                    |                                                                                                    |                                              |
|----------------------------------------------------------------------------------------------------|----------------------------------------------------------------------------------------------------|--------------------------------------------------------------------------------------------------|----------------------------------------------------------------------------------------------------|----------------------------------------------------------------------------------------------------|----------------------------------------------|
| メインメニュー                                                                                                    |                                                                                                    |                                                                                                  |                                                                                                    | 100007 管理者                                                                                                    | 皆 長野 牧子                                      |
| 管理台                                                                                                    | ₽.                                                                                                    | 各種申請                                                                                             | 帳票印刷                                                                                                    | 標準給与月額                                                                                                    |                                              |
| 法人台帕                                                                                                    | Ę                                                                                                    | 届出入力                                                                                             | 月次帳票印刷                                                                                                    | 標準給与月額改定                                                                                                    |                                              |
|                                                                                                    |                                                                                                    |                                                                                                  |                                                                                                    |                                                                                                    |                                              |
| 施設台中                                                                                                    |                                                                                                    | 届出履歴                                                                                             | 累計額証明書印刷                                                                                                    |                                                                                                    |                                              |
| 請求台向                                                                                                    |                                                                                                    |                                                                                                  | 掛余個人台帳印刷                                                                                                    |                                                                                                    |                                              |
|                                                                                                    |                                                                                                    | <b>シク</b>                                                                                        |                                                                                                    |                                                                                                    |                                              |
| 担当者台                                                                                                    | 喂                                                                                                    | パスワード変更                                                                                          |                                                                                                    |                                                                                                    |                                              |
|                                                                                                    |                                                                                                    |                                                                                                  |                                                                                                    |                                                                                                    |                                              |
| 2020年10月の入力:                                                                                                    | 期間は、2020年9月16日 ~(                                                                                                    | )20年10月12日です。                                                                                    |                                                                                                    |                                                                                                    |                                              |
| 2020/02/28 4/1カ                                                                                                    | 以申込、3月末解除申請およ                                                                                                    | び受給申請の入力が可能にな                                                                                    | なりました。詳細は従事者共済会ホームへ                                                                                                    | ページをご覧ください。                                                                                                    |                                              |
| 2018/12/24 庙出。<br>► 従事者共済会下。                                                                                                    | 員歴の訂正機能を実装しまし<br>ップページ ▶ 各種届出税                                                                                                    | C。該当する月の締切日まで<br>式 ▶ 従事者共済会の& A                                                                  | では届出の訂正か可能です。<br>A ▶ 共済会システム操作説明                                                                                                    |                                                                                                    |                                              |
| er 1.0.0 (2010081023-1928)                                                                                                    |                                                                                                    |                                                                                                  | e 20                                                                                                    | 19 Tokyo Council of Social Walfara All R                                                                                                    | ishte Received                               |
|                                                                                                    |                                                                                                    |                                                                                                  |                                                                                                    |                                                                                                    |                                              |
| 皆共済会システム × 【*                                                                                                    |                                                                                                    | /                                                                                                |                                                                                                    |                                                                                                    |                                              |
| 皆共済会システム ×<br>F) 編集(E) 表示(V) お気に入り(A)                                                                                                    | ツール(T) ヘルブ(H)                                                                                                    |                                                                                                  |                                                                                                    | <u>メインメニュ</u>                                                                                                    | <u>– Д<i>б</i>7</u> )                        |
| 音共済会システム × ご<br>(F) 編集(E) 表示(V) お気に入り(A)<br>東京都社会福祉協議<br>施設一覧                                                                                                    | ッツール(T) ヘルブ(H)<br>会                                                                                                    | ①ボタンを                                                                                            | クリック                                                                                                    | <u>メインメニュ・</u><br>100007 管理#                                                                                                    | - <u>ログアウ</u> 」<br>者 長野 牧日                   |
| 音共済会システム × □<br>(F) 編集(E) 表示(V) お気に入り(A)<br>東京都社会福祉協議<br>施設一覧<br>施設名<br>(A)                                                                                                    | ツール(T) ヘルブ(H)<br>会                                                                                                    | ① <b>ボタンを</b><br>該当施設た                                                                           | <b>クリック</b><br>が一覧表示されます。                                                                                                    | <u>メインメニュ・</u><br>100007 管理す                                                                                                    | <u>- ログアウ</u><br>者 長野 牧子                     |
| <ul> <li>         ・         ・           ・</li> <li>         ・</li> <li>         ・</li> <!--</td--><td>ッール(T) ヘルプ(H)<br/>会</td><td>①<b>ボタンを</b><br/>該当施設た</td><td><b>クリック</b><br/>が一覧表示されます。</td><td><u>メインメニュー</u><br/>100007 管理4</td><td><u>- ログアウ</u>」<br/>者 長野 牧う</td></ul>                                                                                    | ッール(T) ヘルプ(H)<br>会                                                                                                    | ① <b>ボタンを</b><br>該当施設た                                                                           | <b>クリック</b><br>が一覧表示されます。                                                                                                    | <u>メインメニュー</u><br>100007 管理4                                                                                                    | <u>- ログアウ</u> 」<br>者 長野 牧う                   |
| <ul> <li>         ・         ・         ・</li> <li>         ・</li> <li></li></ul>               | / へルブ(H)<br>会                                                                                                    | ① <b>ボタンを</b><br>該当施設な                                                                           | <b>クリック</b><br>が一覧表示されます。                                                                                                    | <u>メインメニュン</u><br>100007 管理<br>郵送希望 加入者数                                                                                                    | <u>- ログアウ</u> 」<br>者 長野 牧子                   |
| <ul> <li>街共済会システム × □</li> <li>(F) 編集(E) 表示(V) お気に入り(A)</li> <li>         ・ 東京都社会福祉協議<br/>・ 東京都社会福祉協議<br/>・ 東京都社会福祉協議         ・</li> <li>         ・ 検索         ・</li> <li>         ・ 検索         ・</li> <li>         ・</li> <li></li></ul> | ッ-ル(T) ヘルブ(H)<br>会                                                                                                    | ① <b>ボタンを</b><br>該当施設た                                                                           | <b>クリック</b><br>が一覧表示されます。                                                                                                    | メインメニュー       100007 管理者       郵送希望       加入者数       契約状態       加入者数       5                                                                                                    | <u>- ログアウ</u><br>皆 長野 牧子                     |
| 生共済会システム ×   (F) 編集(E) 表示(V) お気に入り(A)   東京都社会福祉協議   施設名   ) 滤加   施設名   ) 認加   施設名   2008   1社会福祉法人 お茶の水福祉会   2008   2008   2008   2008   2008   2008   2008   2008   2008   2008   2008   2008   2008   2008   2008   2008   2008   2008   2008   2008   2008   2008   2008   2008   2008   2008   2008   2008   2008   2008   2008   2008   2008   2008   2008   2008   2008   2008   2008   2008   2008   2008   2008   2008   2008   2008   2008   2008   2008   2008   2008   2008   2008   2008   2008   2008   2008   2008   2008   2008   2008   2008   2008   2008   2008   2008   2008   2008   2008   2008   2008   2008   2008                                                                                                    | ヅール(T) ヘルブ(H)<br>会                                                                                                    | ①ボタンを<br>該当施設た<br><sup>住所</sup><br><sup>1100000000000000000000000000000000000</sup>              | クリック<br>が一覧表示されます。                                                                                                    | <u>メインメニュ・</u><br>100007 管理4<br><u> 郵送希望</u><br>加入者数<br>5<br>0                                                                                                    | <u>- ログアウ</u><br>者 長野 牧う                     |
|                                                                                                    | <br>ツール(T) ヘルプ(H)<br>会                                                                                                    | ① <b>ボタンを</b><br>該当施設た<br><sup>住所</sup><br>2 <b>ボタンを</b><br>2の施設                                 | クリック<br>が一覧表示されます。                                                                                                    | メインメニュー       100007 管理:       郵送希望       加入者紋       5       0       0                                                                                                    | _ <u>ログアウ</u> 」<br>者 長野 牧子                   |
|                                                                                                    | <br><br>テール(T) ヘルブ(H)<br>テー                                                                                                    | ① <b>ボタンを</b><br>該当施設な<br><sup>住所</sup><br><sup>110</sup><br>空の施設<br>管理者ID                       | クリック<br>が一覧表示されます。<br>を<br>クリック<br>詳細画面へ遷移します。<br>のみ、追加ボタンを使用                                                                                                    | メインメニュン       100007 管理:       郵送希望       加入者数       シー       ク       0       0       0       0       0       0       0       0       0                                                                                                    | - <u>ログアウ</u><br>者 長野 牧子                     |
| E 共済会システム ×         ・         ・         ・                                                                                                    | ッソール(T) ヘルノブ(H)<br>会                                                                                                    | ① <b>ボタンを</b><br>該当施設た<br><sup>住所</sup><br>2 <b>ボタンを</b><br>空の施設<br>管理者ID                        | クリック<br>が一覧表示されます。<br>を<br>クリック<br>詳細画面へ遷移します。<br>のみ、追加ボタンを使用                                                                                                    | メインメニュー       100007 管理       野送希望       加入者数       5       0       0       0       0       0       0       0       0       0       0       0       0       0       0       0       0       0       0                                                                                                    | <u>- ログアウ</u><br>皆 長野 牧子                     |
|                                                                                                    | <br><br>テートレ(T) ヘルノブ(H)<br>テートレー<br>テートレー | ①ボタンを<br>該当施設た<br><sup>住所</sup><br><sup>イル</sup><br>②ボタンを<br>※<br>空の施設<br>#<br>管理者IDO            | クリック<br>が一覧表示されます。                                                                                                    | メインメニュー       100007 管理:                                                                                                    | - <u>ログアウ</u> 」<br>者 長野 牧子<br>ights Reserved |
| 時共済会システム ×    (5) 編集(E) 表示(V) お気にスリ(A)   東京都社会福祉協議   (4) 決売   ) 決売   ) 決売   ) 決売   ) 決売   ) 決売   ) 決売   ) 決売   ) 決売   (1) 決売   (2) 決売   (2) 決売   (3) 決売   (4) 決売   (4) 決売   (4) 決売   (4) 決売   (4) 決売   (4) 決売   (4) 決売   (4) 決売   (4) 決売   (4) 決売   (4) 決売   (4) 決売   (4) 決売   (4) 決売   (4) 決売   (4) 決売   (4) 決売   (4) 決売   (4) 決売   (4) 決売   (4) 決売   (4) 決売   (4) 決売   (4) 決売   (4) 決売    (4) 決売    (4) 決売   (4) 決売    (4) 決売  <                                                                                                    | <br><br>                                                                                                    | ①ボタンを<br>該当施設た<br><sup>住所</sup><br><sup>千(*)</sup><br>②ボタンを<br>※<br>空の施設<br>章<br>理者ID(           | クリック<br>が一覧表示されます。<br>↓<br>2<br>2<br>2<br>2<br>2<br>3<br>20<br>3<br>20<br>1<br>1<br>1<br>20<br>1<br>1<br>20<br>1<br>1<br>1<br>20<br>1<br>1<br>1<br>1<br>1<br>1<br>1<br>1<br>1<br>1<br>1<br>1<br>1 | メインメニュー         100007 管理:         野送荒望       加入者紋         5       0         0       0         0       0         0       0         0       0         13 Tokyo Council of Social Welfare. All R                                                                                                    | <u>- ログアウ</u> 」<br>者 長野 牧子<br>ights Reserved |
| 年大済会システム ×    (5) 編集(E) 表示(V) お気に入り(A)   東京都社会福祉協議   ● 東京都社会福祉協議   ● 東京都社会福祉協議   ● 東京都社会福祉協議   ● 東京都社会福祉協議   ● 東京都社会福祉協議   ● 東京都社会福祉会   ● 東京都社会   ● 東京都社会   ● 東京和社会   ● 東京和社会   ● 東京和社会   ● 東京和社会   ● 東京和社会   ● 東京和社会   ● 東京和社会   ● 東京和社会   ● 東京和社会   ● 東京和社会   ● 東京                                                                                                    | <br><br>_                                                                                                    | ① <b>ボタンを</b><br>該当施設た<br><sup>住所</sup><br><sup>千(************************************</sup>     | クリック<br>が一覧表示されます。<br>をクリック<br>詳細画面へ遷移します。<br>のみ、追加ボタンを使用<br>追加<br>新                                                                                                    | メインメニュン         100007 管理:         10007 管理:         第送希望         加入者数         5         0         0         0         0         0         0         0         0         0         0         0         0         0         0         0         0         0         0         0         0         0         0         0         0         0         0         0         0         0         0         0         0         0         0         0         0         0         0         18 Tokyo Council of Social Welfare. All R                                                                                                    | = ログアウ」<br>皆 長野 牧子<br>ights Reserved         |
| 生活 (1)<br>(5) 編集(E) 表示(V) お気に入り(A)   東京都社会福祉協議   東京都社会福祉協議   東京都社会福祉協議   建設   建設   建設   建設   建設   建設   大会   大会                                                                                                    | <br><br>_                                                                                                    | ①ボタンを<br>該当施設た<br><sup>住所</sup><br>2ボタンを<br>空の施設<br>管理者1D0                                       | クリック<br>が一覧表示されます。<br>そ<br>た<br>た<br>のみ、追加ボタンを使用<br>0<br>0<br>0<br>0<br>0<br>0<br>0<br>0<br>0<br>0<br>0<br>0<br>0                                                                                 | メインメニュー         100007 管理:         10007 管理:         10007 管理:         10007 管理:         10007 管理:         10007 管理:         100007 管理:         100007 (10000000000000000000000000000000 | - ログアウ」<br>皆 長野 牧子<br>ights Reserved         |
|                                                                                                    |                                                                                                    | ①ボタンを<br>該当施設た<br><sup>住所</sup><br><sup>111</sup> ②ボタンを<br>20 応設計<br>で理者IDO                      | クリック<br>が一覧表示されます。                                                                                                    | メインメニュー         100007 管理                                                                                                    | - ログアウ」<br>者 長野 牧子<br>ights Reserved         |
|                                                                                                    | у-ル(T) ∧ルJ(H)<br>会<br><br><br>ごます。<br>登録内容の変更<br>≦です。                                                                                                    | ① <b>ボタンを</b><br>該当施設た<br><sup>住所</sup><br>『 <sup>(1)</sup> ② <b>ボタンを</b><br>愛の施設<br>電<br>管理者IDO | クリック<br>が一覧表示されます。<br>を<br>クリック<br>詳細画面へ遷移します。<br>のみ、追加ボタンを使用<br>追加(新<br>規<br>登録)の                                                                                                    | メインメニュー         100007 管理:         ジジネ状態       カロ人者数         「ひっつ」       0         できます。       0         13 Tokyo Council of Social Welfare. All R                                                                                                    | - ログアウ<br>皆 長野 牧子<br>ights Reserved          |

## 操作マニュアル(施設向け)

従事者共済会システム

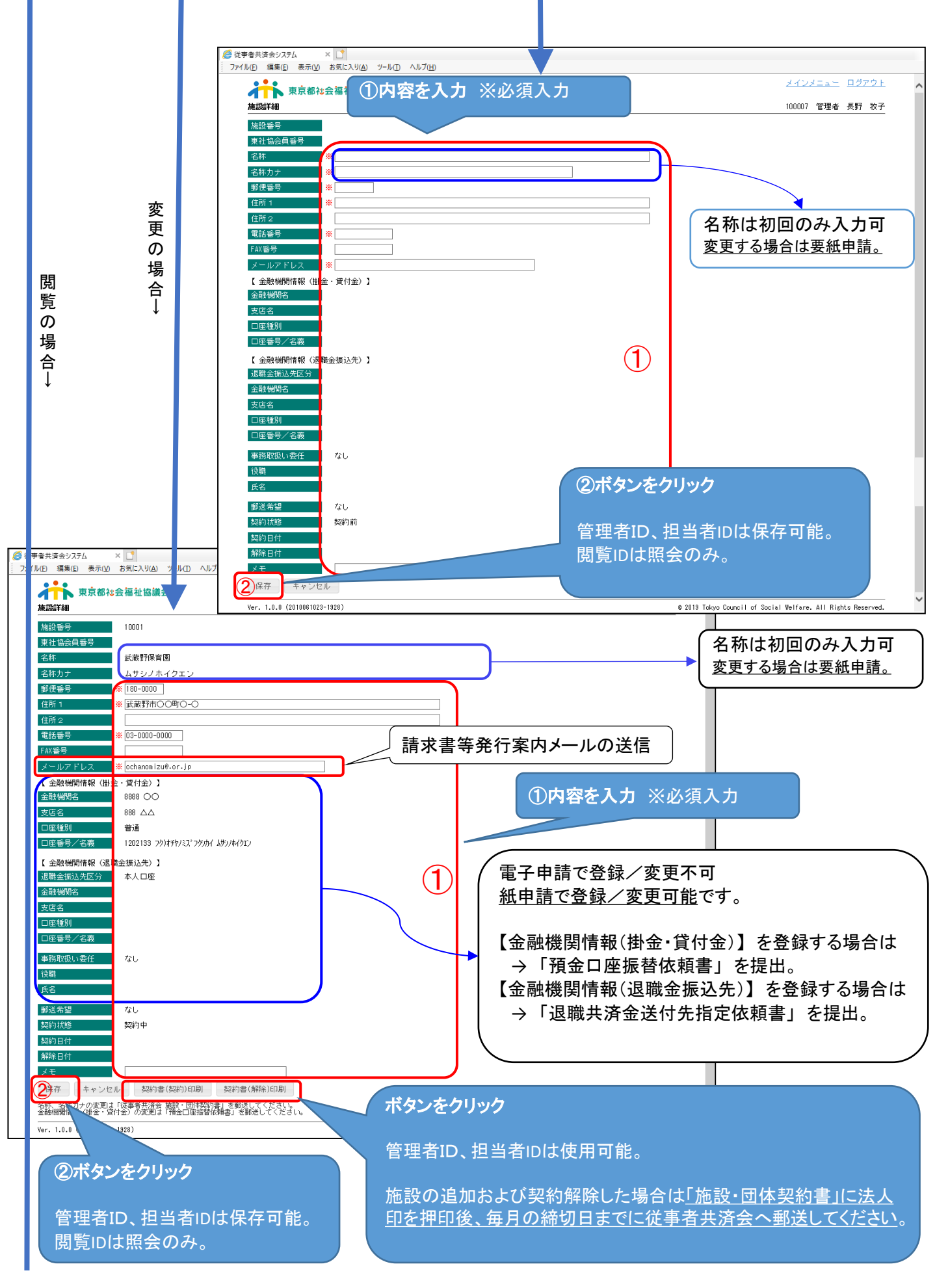

従事者共済会システム

| 🧉 従事者共済会システム 🛛 🕺                               |                                   |                                                            |   |
|------------------------------------------------|-----------------------------------|------------------------------------------------------------|---|
| ファイル( <u>F</u> ) 編集( <u>E</u> ) 表示( <u>V</u> ) | お気に入り(A) ツール(D) ヘルプ(H)            |                                                            |   |
| 東京都社会                                          | <b>法福祉協議会</b>                     | <u>メインメニュー</u> <u>ログアウト</u>                                | ^ |
| 施設詳細                                           |                                   | 100009 閲覧 福島 美紀子                                           |   |
| 施設番号                                           | 10001                             |                                                            |   |
| 東社協会員番号                                        |                                   |                                                            |   |
| 名称                                             | 武蔵野保育園                            |                                                            |   |
| 名称力ナ                                           | ムサシノホイクエン                         |                                                            |   |
| 郵便番号                                           | 180-0000                          |                                                            |   |
| 住所 1                                           | 武蔵野市〇〇町〇-〇                        |                                                            |   |
| 住所 2                                           |                                   |                                                            |   |
| 電話番号                                           | 03-0000-0000                      |                                                            |   |
| FAX番号                                          |                                   |                                                            |   |
| メールアドレス                                        | ochanomizu@.or.jp                 |                                                            |   |
| 【 金融機関情報 (掛金                                   | ・貸付金)】                            |                                                            |   |
| 金融機関名                                          | 8888 〇〇                           |                                                            |   |
| 支店名                                            | 888                               |                                                            |   |
| 口座種別                                           | 普通                                |                                                            |   |
| 口座番号/名義                                        | 1202133 フク)オチヤノミズ フクシカイ ムサシノホイクエン |                                                            |   |
| 【 金融機関情報 (退職)                                  | 全振込先)】                            |                                                            |   |
| 退職金振込先区分                                       | 本人口座                              |                                                            |   |
| 金融機関名                                          |                                   |                                                            |   |
| 支店名                                            |                                   |                                                            |   |
| 口座種別                                           |                                   |                                                            |   |
| 口座番号/名義                                        |                                   |                                                            |   |
| 事務取扱い委任                                        | tau tau                           |                                                            |   |
| 役職                                             |                                   |                                                            |   |
| 氏名                                             |                                   |                                                            |   |
| 郵送希望                                           | なし                                |                                                            |   |
| 契約状態                                           | 契約中                               |                                                            |   |
| 契約日付                                           |                                   |                                                            |   |
| 解除日付                                           |                                   |                                                            |   |
| メモ                                             |                                   |                                                            |   |
| 戻る                                             |                                   |                                                            |   |
| Ver. 1.0.0 (2010061023-1                       | 928) 8:                           | 2019 Tokyo Council of Social Welfare. All Rights Reserved. | ~ |